**顧客情報・車両情報**を登録していきます

メインフォームの**顧客 ▼<u>新規入力</u>を選んで開きます。** 

|          | Word DL 7                                | テータ更新    |         |         |         |          |        |               |    | 終了         |
|----------|------------------------------------------|----------|---------|---------|---------|----------|--------|---------------|----|------------|
| 丽安       |                                          |          |         | •   ;   | 2025 술  | E        | 5月     | 1             | •  | ]          |
| 部品       | ▼ 検索 F                                   | 2        | 8<br>27 | 月<br>28 | 火<br>29 | <b>*</b> | 木<br>1 | <b>金</b><br>2 | ±  | 日計表        |
| 整備       | <ul> <li>✓ 一覧</li> <li>▼ 新規入</li> </ul>  | <b>カ</b> | 4       | 5       | 6       | 7        | 8      | 9             | 10 |            |
| 車両       | <ul> <li>▼ 整理</li> <li>▼ 地図の;</li> </ul> | 起動       | 11      | 12      | 13      | 14       | 15     | 16            | 17 |            |
| 支払       |                                          |          | 18      | 19      | 20      | 21       | 22     | 23            | 24 |            |
| 集計       |                                          |          | 25      | 26      | 27      | 28       | 29     | 30            | 31 |            |
| 補助       | 顧客とその保有車両を入                              | カレます。    | 1       | 2       | 3       | 4        | 5      | 6             | 7  |            |
| 環境       | -                                        |          |         |         |         |          |        |               |    | ] ;#197.3% |
| <u>k</u> | •                                        |          |         |         |         |          |        |               |    |            |

①顧客カードに情報を入力していきます。

| 国 顧客 車両                                                                                                    |                  |                                                 | i—i                                                                                                    |                  |
|----------------------------------------------------------------------------------------------------|------------------|-------------------------------------------------|----------------------------------------------------------------------------------------------------|------------------|
|                                                                                                    | データ保存            | キャンセル                                           |                                                                                                    | 閉じる              |
| 顧客データ 車両データ                                                                                                    | ]                |                                                 |                                                                                                    |                  |
| 常連マーク     ツーリング     連給しない     転居先不明       顧客評価                                                                                                    | 課税内税四捨五入 🖂       | ユーザー登録日                                         | 顧客ID<br>新規入力                                                                                                    |                  |
| 名 前 徳川 吉宗 様 ∨<br>フリガナ トグ1 ヨシムネ<br>生年月日 西暦 ◇ 1684年 10月 21日<br>請 求 先 □□ 上 靖求解除<br>郵復番号<br>住 所 東京都千代田区一丁目<br>建 物 名 江戸坊1-1-1<br>電話番号 00-0000-0000<br>携帯電話<br>F A ×<br>メ-ルアドレス<br>顧客メモ 暴れん坊 |                  | 勤務先<br>江戸城本丸<br>東京都千代田区一丁<br>大奥<br>00-0000-0001 | 郵便發号                                                                                                    |                  |
| ※苗字と名前の間にスペースを入れます。                                                                                                    |                  |                                                 |                                                                                                    | ×                |
| 顧客入力時について                                                                                                    |                  | 3                                               | 周にしないてみにき55<br>見在入力されている顕著を 同一人物の可能性がある<br>貫客が 登録されています<br>(可能性のある顧客はリストに表示されています)<br>入力されている顧客とリストに表示されている顧客が<br>同一人物のたき                                                                         | へ<br>OK<br>キャンセル |
| システムは、住所・電話番号・フリガナが入力される<br>検索して <u>リストに入力候補を表示</u> します。<br>これにより同一顧客が <b>二重登録されることを防ぎま</b> す                                                                                          | 5度に、以前の入力履<br>す。 | 歴から                                             | <ul> <li>マトリストに表示されている顧客に<br/>変更を加えないで入力された顧客を登録しないとき<br/>「マンビル」して<br/>「決定」をクリック</li> <li>マリストに表示されている顧客の登録を<br/>入力された「顧客(信書)換えるとさは<br/>リストに表示されている顧客にしまに入<br/>入されている顧客とりストにを示されている顧客が</li> </ul> |                  |
| システムは、名前と住所が同一の場合は、同一顧客と                                                                                                    | こするメッセージを出       | します。→                                           | 異なる人物のとき<br><> 入力された顧客を新規に登録するときは<br>「2」を記る                                                                                                    |                  |

[ENTER] で 確定するのをお忘れなく!

1

②住所入力時の**青色検索**について

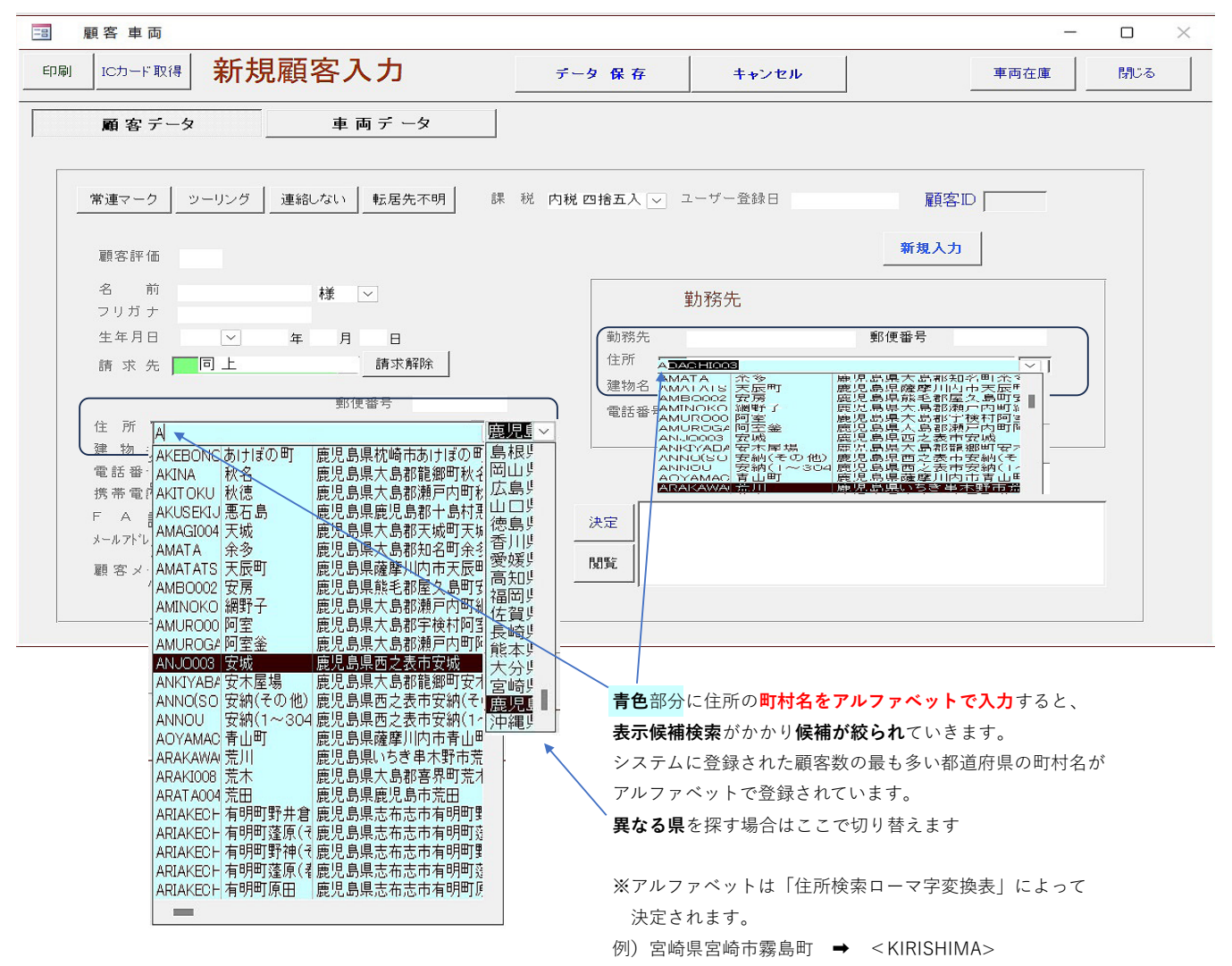

③車両データを入力します。終わったらデーター保存を押して完了です。

|                                    | ,顧客入力                                     | データ 保存                                                                                                    | キャンセル                                      |                   | 車両在庫                              | 閉じる         |
|------------------------------------|-------------------------------------------|----------------------------------------------------------------------------------------------------|--------------------------------------------|-------------------|-----------------------------------|-------------|
| 顧客 データ                             | 車両データ                                     |                                                                                                    | ,)                                         |                   |                                   |             |
| 車向D 会議日<br>2025/05/19 新車<br>車両区分 項 | 社請求<br>文 会社請求<br>区別 車名<br>一<br>日馬<br>防犯登録 | しない<br>乗るing<br>処分日                                                                                                    | <u>処</u> 分方法<br><b>に</b> 廃棄<br><b>に</b> 下取 |                   | 点検種類<br>C 6ヶ月<br>C 12ヶ月<br>C 24ヶ月 | 盗難マー<br>盗難日 |
| 177年2日<br>                         |                                           | <u>ド</u><br>一<br>一<br>一<br>に<br>一<br>に<br>一<br>に<br>一<br>に<br>一<br>に<br>一<br>一<br>一<br>一<br>一<br>一<br>一<br>一<br>一<br>一<br>一<br>一<br>一 | 所有者氏名<br>徳川 吉宗<br>所有者住<br>京都千代田区一丁目        | <b>所有權解除</b><br>所 |                                   |             |
| <u> </u>                           | <u> 交付年月日</u><br>マ 会和 い 年 月 F             | 初年度登録<br>日 会和 J 年 月 大型                                                                                                    | <u>重別 用途</u><br><b>、 毎用 」</b>              | 自家用 日家用           | 車体の形状                             |             |
|                                    | 車名                                        | 乗車定員                                                                                                    | 最大積載量 車両                                   | 重量                | 車両総重量                             |             |
| 白馬                                 |                                           | ~ 2                                                                                                    | 100                                        | 300               | 400                               |             |
|                                    | 車体番号                                      | 長さ                                                                                                    | 福 高さ 前1                                    | 前軸重 前後軸重          | 後前軸重 後後軸重                         | -           |
| しまず工得                              | 医新排心原                                     | 230                                                                                                    | 120 163                                    | 第小学校の中            | *800                              | -           |
| 一十百千万億                             | AT 30 18692 28                            | 30000                                                                                                    | x2110/1E X9                                | 36.4578.85        | 2017/162.77                       | 1           |
| 一十百千万億<br>型式<br>哺乳類奇蹄目             |                                           |                                                                                                    |                                            |                   |                                   | 1           |
| 一十百千万億<br>型式<br>哺乳類奇蹄目             | W                                         |                                                                                                    |                                            |                   |                                   |             |
| 一十百千万億<br>型式<br>哺乳類奇蹄目             | 車両メモ                                      | 決定                                                                                                    |                                            |                   |                                   |             |